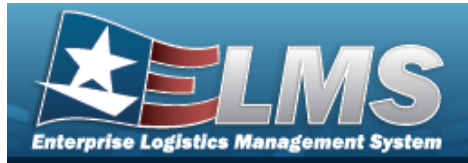

## **Software Request Overview**

## **Overview**

The Property Accountability module Software Request process provides the ability to request software not currently listed in the catalog.

## Navigation

Asset Management > IT Management > Software Request > Software Request Submit / Request History page

## Procedures

#### **Create a Software Request**

Selecting at any point of this procedure removes all revisions and closes the page. **Bold** numbered steps are required.

1. Select the Software Request hyperlink. *The Your Request History grid appears.* 

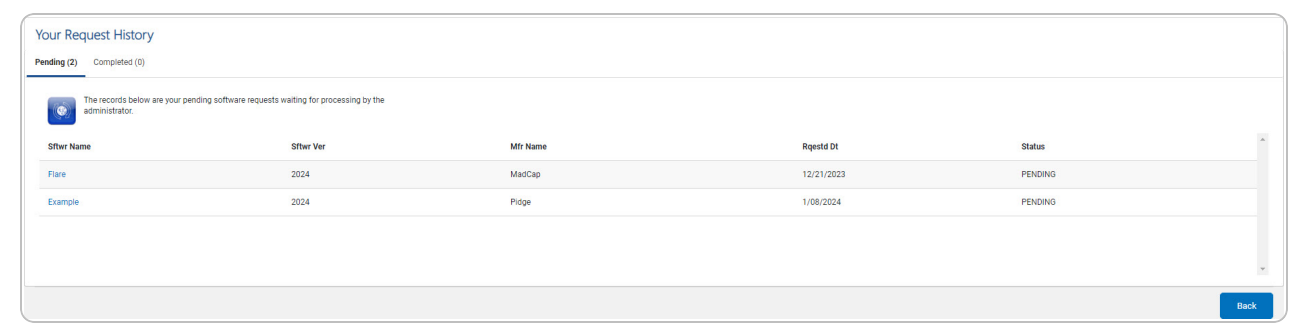

2. View the Pending tab.

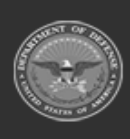

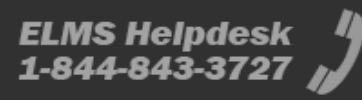

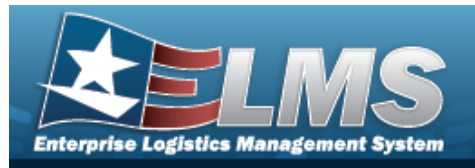

#### 3. View the Completed tab.

| Your Ree    | Your Request History                                                                                                    |                                                                                                    |          |           |        |      |  |  |
|-------------|----------------------------------------------------------------------------------------------------|----------------------------------------------------------------------------------------------------|----------|-----------|--------|------|--|--|
| Pending (2) | Completed (0)                                                                                                    |                                                                                                    |          |           |        |      |  |  |
| ۲           | The records below are your completed software r<br>denied, exists or approved. The records can be ad<br>Select the necessary records and click "Add to Ha | requests. Completed requests can be<br>Ided directly to <i>Hardware</i> or <i>License</i> .<br>Irdware <sup>®</sup> or 'Add to License'. |          |           |        |      |  |  |
|             | Sftwr Name                                                                                                    | Sftwr Ver                                                                                                    | Mfr Name | Rqestd Dt | Status | *    |  |  |
| No Comp     | leted Requests Found.                                                                                                    |                                                                                                    |          |           |        |      |  |  |
|             |                                                                                                    |                                                                                                    |          |           |        |      |  |  |
|             |                                                                                                    |                                                                                                    |          |           |        |      |  |  |
|             |                                                                                                    |                                                                                                    |          |           |        |      |  |  |
|             |                                                                                                    |                                                                                                    |          |           |        | Ψ.   |  |  |
|             |                                                                                                    |                                                                                                    |          |           |        | Back |  |  |

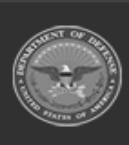

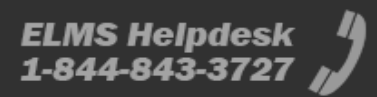

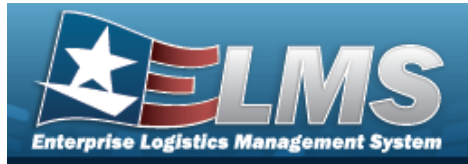

# **Request New Software**

## Navigation

Asset Management > IT Management > Software Request Submit / Request History >

Create Request

> Software Request page

#### **Procedures**

#### **Create a Software Request**

Selecting at any point of this procedure removes all revisions and closes the page. **Bold** numbered steps are required.

1. Select Create Request . The **Software Request** page appears.

| <b>a</b>              |  |              |                |   |
|-----------------------|--|--------------|----------------|---|
| Software Information  |  |              |                |   |
| ' Sftwr Name          |  | * Sftwr Type | Select an Item | • |
| * Sftwr Ver           |  | * Func Area  | Select an Item | • |
| * Mfr Name            |  | Website      |                |   |
| DADM Id               |  | Sftwr Desc   |                |   |
| Requestor Information |  |              |                |   |
| Name                  |  |              |                |   |
| * Phone               |  | Remarks      |                |   |
| * E-mail              |  |              |                |   |

- **2.** Enter the SFTWR NAME in the field provided. *This is a 100 alphanumeric character field*.
- **3.** Enter the SFTWR VER in the field provided. *This is a 100 alphanumeric character field.*
- **4.** Enter the MFR NAME in the field provided. *This is a 36 alphanumeric character field.*

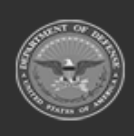

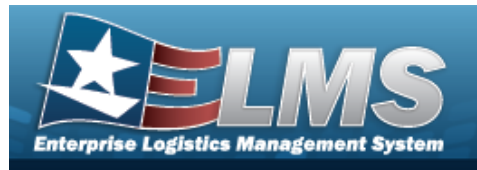

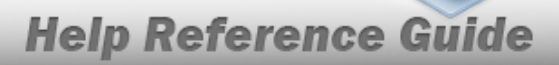

- 5. Use to select the Sftwr Type.
- **6.** Use to select the Func Area.
- 7. Enter the Name in the field provided. *This is a 50 alphanumeric character field*.
- **8.** Enter the Phone in the field provided. *This is a 19 alphanumeric character field.*
- **9.** Enter the E-MAIL in the field provided. *This is an 80 alphanumeric character field.*
- 10. Select **Submit**. The **Software Request Details** page appears, and the request goes to the Production Support Administrator.

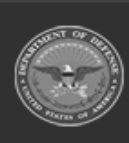

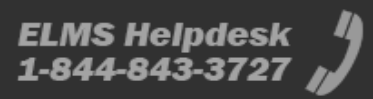

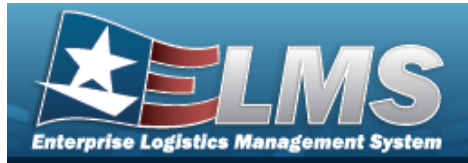

# Software Request Details

## Navigation

Asset Management > IT Management > Software Request > Software Request > Software

## Procedures

## View a Software Request

Back

Selecting at any point of this procedure removes all revisions and closes the page. **Bold** numbered steps are required.

1. Select Submit . The **Software Request Details** page appears, and the request goes to the Production Support Administrator.

| Request Details |                                   |                                    |                                             |
|-----------------|-----------------------------------|------------------------------------|---------------------------------------------|
| <i>s</i>        | Sftwr Name: Excel Sftwr Ver: 2024 | Mfr Name: Microsquish<br>DADMS Id: | Rgestg Contact: PIDGE@GROCE.COM, - 555-1212 |

- 2. Review the Request Details grid.
- 3. Review the Your Request History grid.

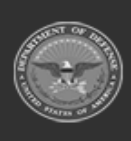

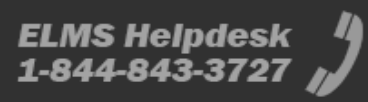

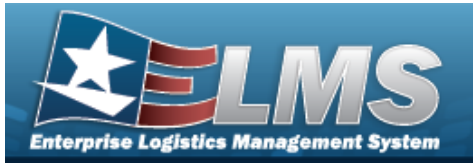

A. V

#### View the Similar Software tab.

| Your Rec      | Your Request History                                                                                                    |                  |           |                   |  |  |
|---------------|----------------------------------------------------------------------------------------------------|------------------|-----------|-------------------|--|--|
| Similar Softw | rare (10) Pending (1) Completed (0) Similar Requests (0)                                                                                                    |                  |           |                   |  |  |
| !             | These records below are from the software catalog. Your request was used to search<br>the software catalog and find software with similar information. <i>Verify your software</i><br>is not already in the catalog. |                  |           |                   |  |  |
|               | Sftwr Name                                                                                                    | Sftwr Ver        | Mfr Name  | ·                 |  |  |
|               | MICROSOFT EXCEL                                                                                                    | 2010             | MICROSOFT |                   |  |  |
|               | MICROSOFT EXCEL 2003                                                                                                    | 11.8324.8324 SP3 | MICROSOFT |                   |  |  |
|               | MICROSOFT EXCEL 2003                                                                                                    | 11.8211.8202 SP3 | MICROSOFT |                   |  |  |
|               | MICROSOFT EXCEL 2003                                                                                                    | 11.6359.6360 SP1 | MICROSOFT |                   |  |  |
|               | MICROSOFT EXCEL 2003                                                                                                    | 11.5612.5606     | MICROSOFT | •                 |  |  |
|               |                                                                                                    |                  |           | Back Make Request |  |  |

#### B. View the Pending tab.

| Your Request History<br>Similar Software (0) Pending (1) Completed (0) Similar Requests (0) |                                                                                                   |          |            |         |              |  |
|---------------------------------------------------------------------------------------------|---------------------------------------------------------------------------------------------------|----------|------------|---------|--------------|--|
| The records below are administrator.                                                        | The records below are your pending software requests waiting for processing by the administrator. |          |            |         |              |  |
| Sftwr Name                                                                                  | Sftwr Ver                                                                                         | Mfr Name | Rqestd Dt  | Status  |              |  |
| Flare                                                                                       | 2024                                                                                              | MadCap   | 12/21/2023 | PENDING |              |  |
|                                                                                             |                                                                                                   |          |            |         |              |  |
|                                                                                             |                                                                                                   |          |            |         |              |  |
|                                                                                             |                                                                                                   |          |            |         |              |  |
|                                                                                             |                                                                                                   |          |            |         |              |  |
|                                                                                             |                                                                                                   |          |            | Back    | Make Request |  |

#### C. View the Completed tab.

| Your Request                   | History                                                                                                    |                                                                                                    |          |           |                   |
|--------------------------------|----------------------------------------------------------------------------------------------------|----------------------------------------------------------------------------------------------------|----------|-----------|-------------------|
| Similar Software (0)           | Pending (0) Completed (0)                                                                                                | Similar Requests (0)                                                                                                    |          |           |                   |
| The rec<br>denied,<br>Select t | ords below are your completed softwa<br>exists or approved. The records can be<br>he necessary records and click "Add to | re requests. Completed requests can be<br>added directly to <i>Hardware</i> or <i>License</i> .<br>Hardware" or "Add to License". |          |           |                   |
| □ s                            | ftwr Name                                                                                                    | Sftwr Ver                                                                                                    | Mfr Name | Rqestd Dt | Status            |
| No Completed Re                | quests Found.                                                                                                    |                                                                                                    |          |           |                   |
|                                |                                                                                                    |                                                                                                    |          |           |                   |
|                                |                                                                                                    |                                                                                                    |          |           |                   |
|                                |                                                                                                    |                                                                                                    |          |           | *                 |
|                                |                                                                                                    |                                                                                                    |          |           |                   |
|                                |                                                                                                    |                                                                                                    |          |           | Back Make Request |

D. View the Similar Requests tab.

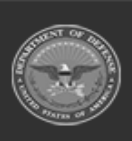

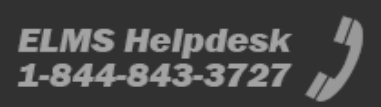

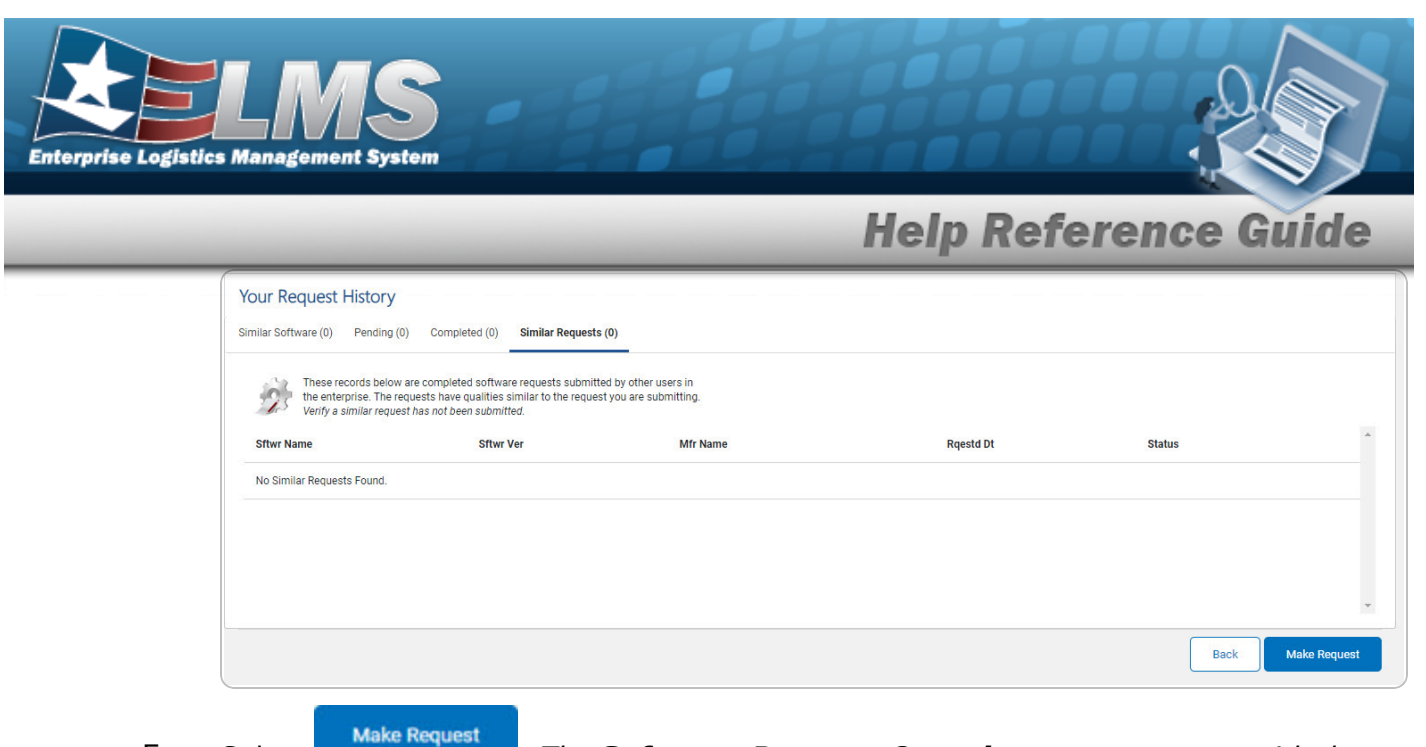

E. Select . The **Software Request Overview** page appears, with the new request at the bottom.

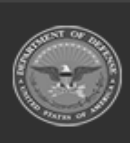

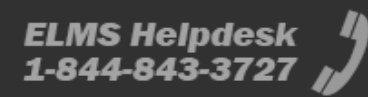